echnology <u>E</u>ducation

- 0 X

| https://robotevents.com/                          | /customer/acco                                   | unt/                                              |               |                                       |                                        | - 🔒 🗟 +                                                  | 🕈 🗙 🚼 Googl           | e                    |                         | ۰ م                 |
|---------------------------------------------------|--------------------------------------------------|---------------------------------------------------|---------------|---------------------------------------|----------------------------------------|----------------------------------------------------------|-----------------------|----------------------|-------------------------|---------------------|
| dit <u>V</u> iew F <u>a</u> vorites <u>T</u> ools | <u>H</u> elp                                     |                                                   |               |                                       |                                        |                                                          |                       |                      |                         |                     |
| orites 😭                                          |                                                  |                                                   |               |                                       |                                        |                                                          |                       |                      |                         |                     |
| ccount                                            |                                                  |                                                   |               |                                       |                                        | 6                                                        | • 🔊 • 🖃 🤅             |                      | fety • T <u>o</u> ols • | <b>?</b> • <b>?</b> |
| Robot Events c                                    | om                                               |                                                   |               |                                       |                                        |                                                          |                       | ß                    | 2                       | -                   |
| The Robotics Education and Com                    | npetition Found                                  | dat/on's                                          |               |                                       |                                        | Search for                                               | r an event            | earch Map            | Search                  |                     |
| Community Portal for Robotics a                   | and Technology                                   | y in Education                                    | n             |                                       |                                        |                                                          |                       |                      |                         | _                   |
| Home Robot Competitions                           | Fundraising                                      | News C                                            | ontact Us     |                                       |                                        |                                                          | My Accou              | nt   My Cart   Check | out   Log Out           | _                   |
| MY ACCOUNT                                        | My Dasł                                          | nboard                                            |               |                                       |                                        |                                                          |                       |                      |                         | _                   |
| Account Dashboard                                 | Second Second Second                             |                                                   |               |                                       |                                        |                                                          |                       |                      |                         |                     |
| Account Information                               | Hello, Tom                                       | J SAMPLE!                                         |               |                                       |                                        |                                                          |                       |                      |                         |                     |
| Address Book                                      | From your M                                      | ly Account Da                                     | Select a link | have the ability t<br>helow to view o | o view a snapsho<br>r edit information | ot of your recent :                                      | account activity an   | id update            |                         |                     |
| Newsletter Subscriptions                          | ,                                                |                                                   |               |                                       |                                        |                                                          |                       |                      |                         |                     |
| My Orders                                         | Register a                                       | Team!                                             |               |                                       |                                        |                                                          |                       |                      |                         |                     |
| My Quotes                                         |                                                  |                                                   |               |                                       |                                        |                                                          |                       |                      |                         |                     |
|                                                   |                                                  | STERED TEA                                        | MS            |                                       |                                        |                                                          |                       |                      |                         |                     |
| MY CART                                           | Team                                             | Program                                           | Approved      | Team Name                             | Robot Name                             | Organization                                             | Payment Info          | Order Number         | Links                   |                     |
| You have no items in your shopping                | C1405                                            | CREATE                                            | Yes           | RoboDawgs                             | Rover                                  | Sample School                                            | Free                  | N/A                  | Edit                    |                     |
| cart.                                             |                                                  | 2010-2011                                         |               |                                       |                                        |                                                          |                       |                      |                         |                     |
|                                                   |                                                  |                                                   |               |                                       |                                        |                                                          |                       |                      |                         | _                   |
| COMPARE PRODUCTS                                  |                                                  |                                                   |               |                                       |                                        |                                                          |                       |                      |                         | -                   |
| You have no items to compare.                     |                                                  | STERED EVE                                        | NTS           |                                       |                                        |                                                          |                       |                      |                         |                     |
|                                                   | No events                                        | registered.                                       |               |                                       |                                        |                                                          |                       |                      |                         |                     |
|                                                   |                                                  |                                                   |               |                                       |                                        |                                                          |                       |                      |                         |                     |
|                                                   |                                                  |                                                   |               |                                       |                                        |                                                          |                       |                      | 1                       |                     |
|                                                   |                                                  | ENT ORDERS                                        |               |                                       |                                        |                                                          |                       |                      |                         |                     |
|                                                   | You have p                                       | placed no order                                   | s.            |                                       |                                        |                                                          |                       |                      |                         |                     |
|                                                   |                                                  |                                                   |               |                                       |                                        |                                                          |                       |                      |                         |                     |
|                                                   |                                                  |                                                   |               |                                       |                                        |                                                          |                       |                      |                         |                     |
|                                                   |                                                  |                                                   |               |                                       |                                        |                                                          |                       |                      |                         |                     |
|                                                   |                                                  | DUNT INFORM                                       | NOITAM        |                                       |                                        |                                                          |                       |                      |                         |                     |
|                                                   | Contact                                          | Information                                       | 1             |                                       | Edit                                   | Newsletters                                              |                       |                      | Edit                    |                     |
|                                                   | Tom J SAM                                        | 1PLE                                              |               |                                       |                                        | You are currently no                                     | t subscribed to any r | newsletter.          |                         |                     |
|                                                   | CreateJrSa<br>Change Pa                          | ample@gmail.co<br>assword                         | m             |                                       |                                        |                                                          |                       |                      |                         |                     |
|                                                   | Changere                                         | 13311010                                          |               |                                       |                                        |                                                          |                       |                      |                         |                     |
|                                                   | Address                                          | Book                                              |               |                                       |                                        |                                                          |                       | Марадо               | Addresses               |                     |
|                                                   | Auuress                                          | BULLING ACC                                       | DECE          |                                       |                                        | DRIMARY CUTOT                                            |                       | manaye               | - Hudi Cooco            |                     |
|                                                   | Tom 1544                                         | IPLE ADD                                          | KE55          |                                       |                                        | Tom J SAMPLE                                             | G ADDRESS             |                      |                         |                     |
|                                                   | 10111 2                                          | and an and a second                               |               |                                       |                                        | CREATE Foundation                                        |                       |                      |                         |                     |
|                                                   | CREATE F                                         | oundation                                         |               |                                       |                                        | CALATE / DUI/UDUU/                                       |                       |                      |                         |                     |
|                                                   | CREATE Fi<br>3385 No. 1<br>Omaha M               | oundation<br>88 Plaza<br>Jehraska - 68134         | r             |                                       |                                        | 3385 No. 88 Plaza                                        | 58134                 |                      |                         |                     |
|                                                   | CREATE F<br>3385 No. 1<br>Omaha, N<br>United Sta | ioundation<br>88 Plaza<br>iebraska, 68134<br>otes | r             |                                       |                                        | 3385 No. 88 Plaza<br>Omaha, Nebraska, u<br>United States | 58134                 |                      |                         |                     |

Hy Account - Windows Internet Explorer provided by CSG Systems, Inc

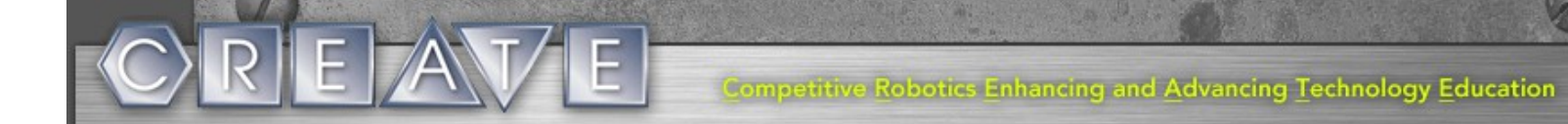

# CREATE Jr. Team Registration Instructions

Go to RobotEvents.com and click on the CREATE button

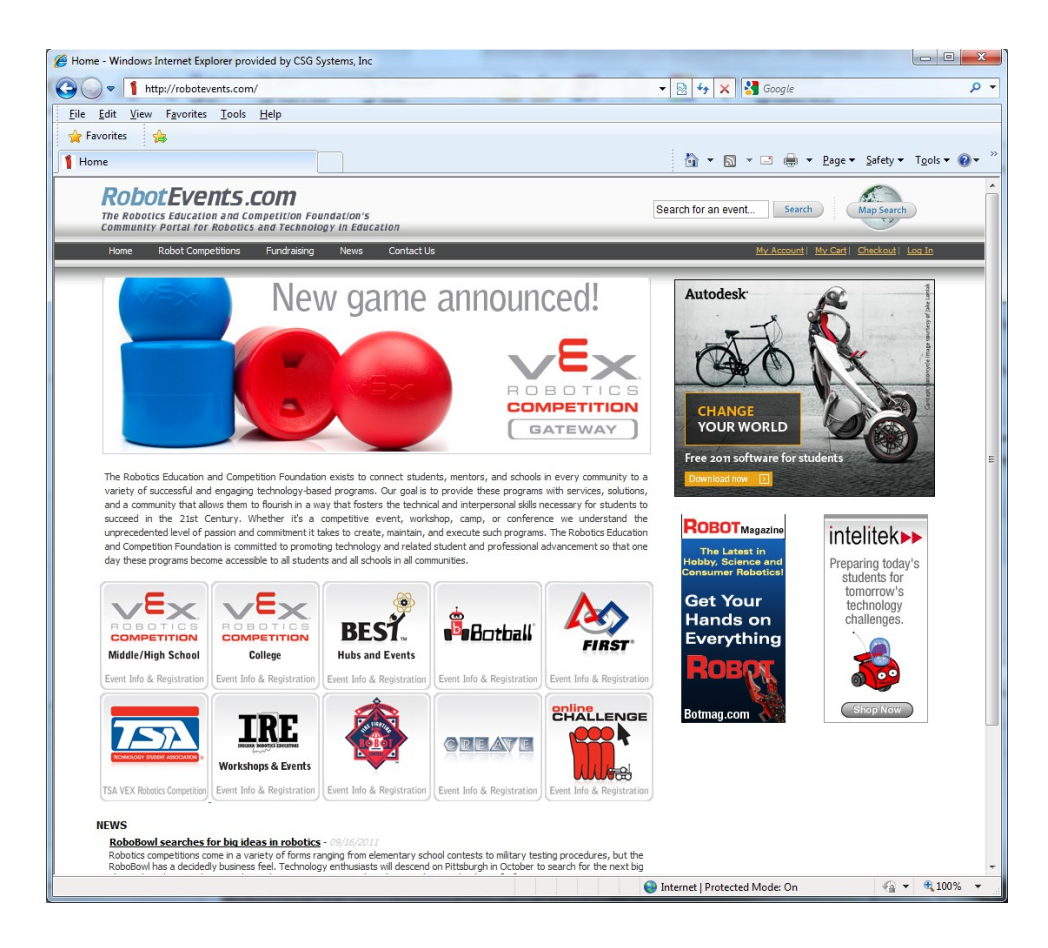

### You'll see this..... click on 'Register a Team'

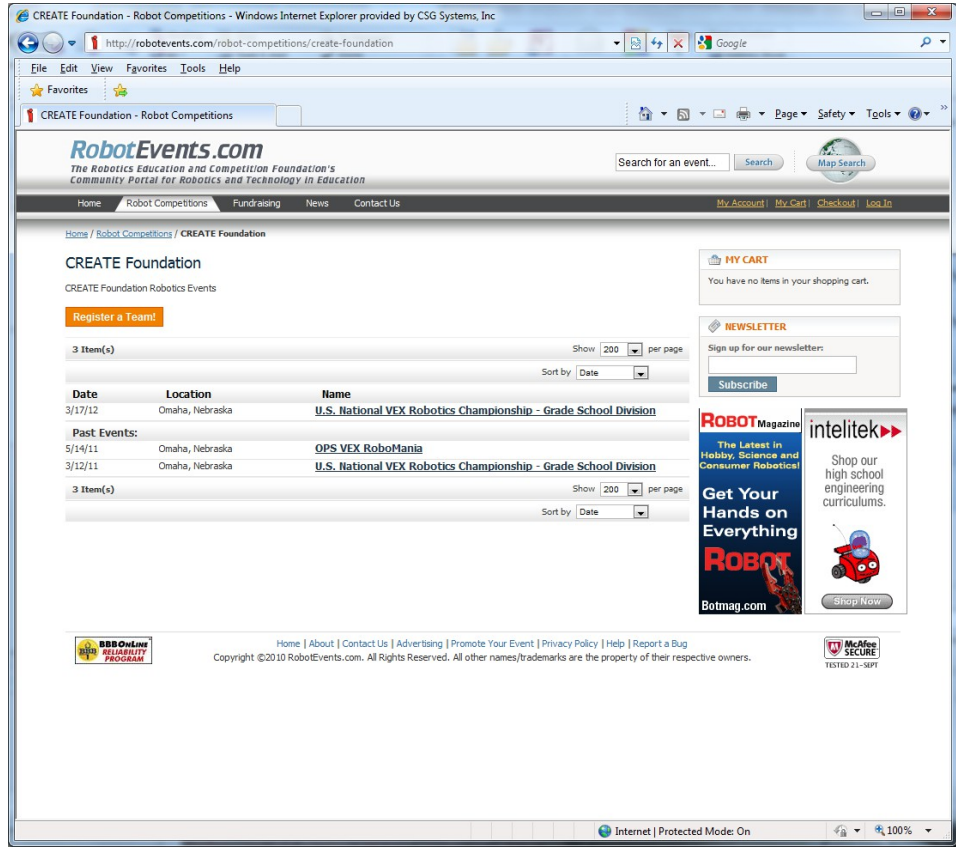

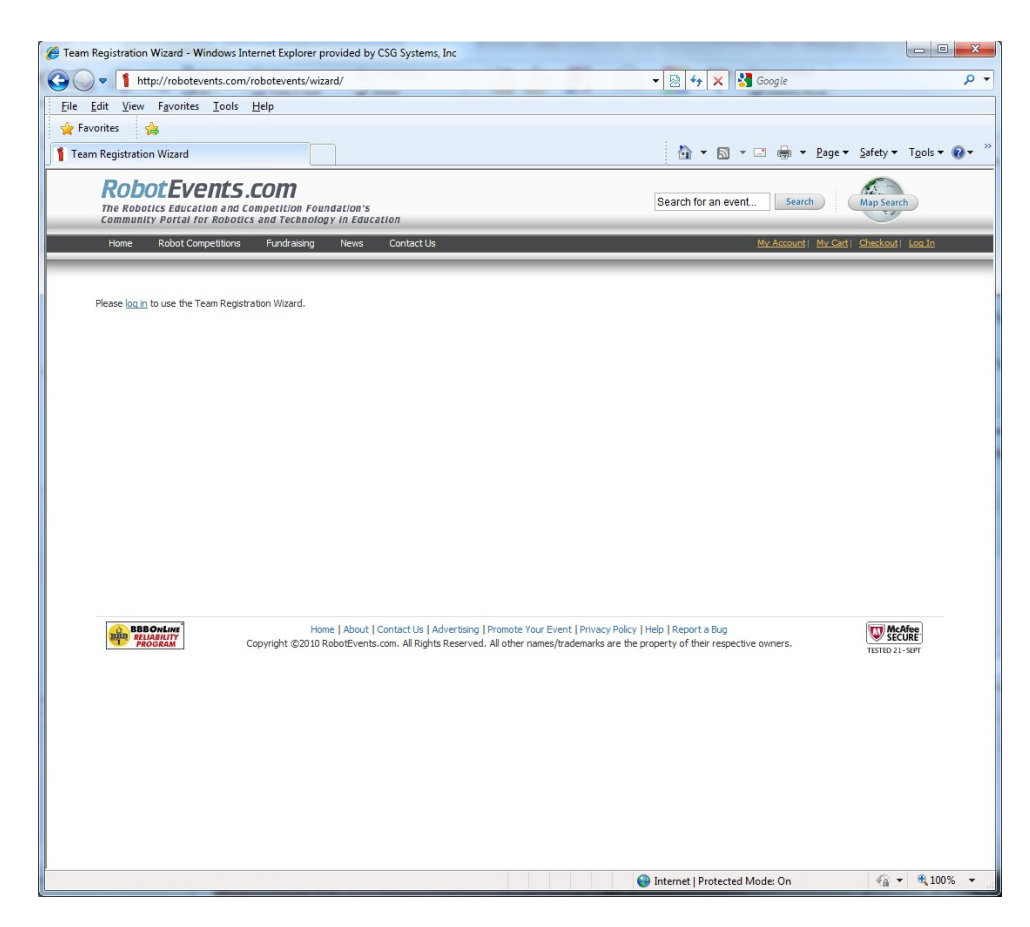

Use the 'New Customers' option. 'Create an Account' (If you already have an account you can log on and follow the steps to activate a team from last year, or create a new team.)

| Stone cogni windows internet explore provided by coo systems, inc                                                |                                                                                                    |                   |
|----------------------------------------------------------------------------------------------------|----------------------------------------------------------------------------------------------------|-------------------|
| Thttps://robotevents.com/customer/account/login/                                                                 | 👻 🔒 🔯 🍫 🗙 🚱 Google                                                                                                    |                   |
| ie <u>E</u> dit <u>V</u> iew F <u>a</u> vorites <u>T</u> ools <u>H</u> elp                                       |                                                                                                    |                   |
| Favorites 🚔                                                                                                    |                                                                                                    |                   |
| Customer Login                                                                                                   | 🖄 🔻 🖾 👻 🖶 age 🕶                                                                                                    | Safety ▼ Tools ▼  |
| RobotEvents.com                                                                                                  |                                                                                                    |                   |
| The Robotics Education and Competition Foundation's<br>Community Portal for Robotics and Technology in Education | Search for an event                                                                                                    | Map Search        |
| Home Robot Competitions Fundraising News Contact Us                                                              | My Account   My Cart                                                                                                    | Checkout   Log In |
| Log in or Create an Account                                                                                      |                                                                                                    |                   |
| NEW CUSTOMERS                                                                                                    | REGISTERED CUSTOMERS                                                                                                    |                   |
| By creating an account with our store, you will be able to move through the checkout                             | If you have an account with us, please log in,                                                                             |                   |
| process faster, store multiple shipping addresses, view and track your orders in your                            | Empil Addroce #                                                                                                    |                   |
|                                                                                                    |                                                                                                    |                   |
|                                                                                                    | Password *                                                                                                    |                   |
|                                                                                                    |                                                                                                    | * Required Fields |
|                                                                                                    |                                                                                                    |                   |
|                                                                                                    |                                                                                                    |                   |
|                                                                                                    |                                                                                                    |                   |
| Create an Account                                                                                                | Horgot Your Password?                                                                                                    | Login             |
| Create an Account                                                                                                | Egrapt Your Password?                                                                                                    | Logi              |
| BBONLINE<br>ELIABILITY<br>ROORAM<br>Copyright ©2010 RobotEvents.com. All Rights Reserved. All of                 | ote Your Event   Privacy Policy   Help   Report a Bug<br>her names/trademarks are the property of their respective owners. |                   |
|                                                                                                    |                                                                                                    | TESTED 21-SEPT    |
|                                                                                                    |                                                                                                    |                   |
|                                                                                                    |                                                                                                    |                   |
|                                                                                                    |                                                                                                    |                   |
|                                                                                                    |                                                                                                    |                   |
|                                                                                                    |                                                                                                    |                   |
|                                                                                                    |                                                                                                    |                   |
|                                                                                                    |                                                                                                    |                   |
|                                                                                                    |                                                                                                    |                   |
|                                                                                                    |                                                                                                    |                   |

Fill out the NAME, ADDRESS, and PASSWORD fields

| Create New Customer Account - Windows Internet Explorer provided by CSG Sys                                                                | tems, Inc                                                                           | ×   |
|----------------------------------------------------------------------------------------------------|-------------------------------------------------------------------------------------|-----|
| C v f https://robotevents.com/customer/account/create/                                                                                     | 👻 🔒 🖄 😽 🗙 🚼 Google                                                                  | ٩   |
| <u>File Edit View Favorites Iools H</u> elp                                                                                                |                                                                                     |     |
| 🚖 Favorites 🚔                                                                                                    |                                                                                     | -   |
| 1 Create New Customer Account                                                                                                    | 🛐 🔻 🖾 👻 🖃 🗰 👻 <u>P</u> age 👻 <u>S</u> afety 👻 T <u>o</u> ols 👻                      | ••  |
| <b>RobotEvents.com</b><br>The Robotics Education and Competition Foundation's<br>Community Portal for Robotics and Technology in Education | Search for an event Search Map Search                                               | _   |
| Home Robot Competitions Fundraising News Contact Us                                                                                        | <u>My Account   My Cart   Checkout   Log In</u>                                     |     |
| Create an Account                                                                                                    |                                                                                     |     |
| Personal Information                                                                                                    |                                                                                     |     |
| First Name # M.Y. Last Name #                                                                                                    |                                                                                     |     |
|                                                                                                    |                                                                                     |     |
| Email Address *                                                                                                    |                                                                                     |     |
| Eine He for Neucletter                                                                                                    |                                                                                     |     |
| Tax/VAT number                                                                                                    |                                                                                     |     |
|                                                                                                    |                                                                                     |     |
| M <u>1.000.00000000</u>                                                                                                    |                                                                                     |     |
| Login Information                                                                                                    |                                                                                     |     |
| Password * Confirm Passw                                                                                                    | ord *                                                                               |     |
|                                                                                                    |                                                                                     |     |
|                                                                                                    |                                                                                     |     |
|                                                                                                    |                                                                                     |     |
|                                                                                                    | * Required Fields                                                                   |     |
| RDD Auf up                                                                                                    | duesticine   Dremete Year Event   Drivney Deliny   Hele   Denest a Rue              |     |
| RELIABILITY<br>PROGRAM<br>Copyright ©2010 RobotEvents.com. All Right                                                                       | s Reserved. All other names/trademarks are the property of their respective owners. |     |
|                                                                                                    |                                                                                     |     |
|                                                                                                    |                                                                                     |     |
|                                                                                                    |                                                                                     |     |
|                                                                                                    |                                                                                     |     |
|                                                                                                    |                                                                                     |     |
|                                                                                                    |                                                                                     |     |
| Done                                                                                                    | Internet I Protected Mode: On State 100 x 81000                                     | * * |
| UTC                                                                                                    |                                                                                     | ~ * |

# **Click submit**

| Create New Customer Account - Windows Internet Explorer provided by CSG Sys                                                                                                    | ems, Inc                                                                          |
|----------------------------------------------------------------------------------------------------|-----------------------------------------------------------------------------------|
| CO V Thttps://robotevents.com/customer/account/create/                                                                                                    | 🗸 🔒 🔄 🔶 🐓 🗙 🚼 Google 🖉 🗸                                                          |
| <u>File Edit V</u> iew Favorites Iools <u>H</u> elp                                                                                                    |                                                                                   |
| 🚖 Favorites 😭                                                                                                    |                                                                                   |
| 1 Create New Customer Account                                                                                                    | 🛐 🕶 🗟 👻 🖃 👼 👻 <u>P</u> age 🕶 <u>S</u> afety 🕶 T <u>o</u> ols 🕶 🔞 🕶                |
| Robot Events.com<br>The Robotics Education and Competition Foundation's<br>community Portal for Robotics and Technology in Education<br>New Robot Competition: Endedeen New Costeration | Search for an event Search                                                        |
| Create an Account                                                                                                    |                                                                                   |
| Personal Information                                                                                                    |                                                                                   |
| First Name * M.L. Last Name *                                                                                                    |                                                                                   |
| Tom J SAMPLE                                                                                                    |                                                                                   |
| CreateJrSample@gmail.com                                                                                                    |                                                                                   |
| Sign Up for Newsletter                                                                                                    |                                                                                   |
| Tax/VAT number                                                                                                    |                                                                                   |
|                                                                                                    |                                                                                   |
| Login Information                                                                                                    |                                                                                   |
| Password * Confirm Passwo                                                                                                    | rd *                                                                              |
| ••••••                                                                                                    |                                                                                   |
|                                                                                                    |                                                                                   |
|                                                                                                    | * Required Fields                                                                 |
| «Back                                                                                                    | Submit                                                                            |
| Home   About   Contact US   A<br>PROGRAM Copyright ©2010 RobotEvents.com. All Rights                                                                                                    | Reserved. All other names/trademarks are the property of their respective owners. |
|                                                                                                    |                                                                                   |
|                                                                                                    |                                                                                   |
|                                                                                                    |                                                                                   |
|                                                                                                    |                                                                                   |
|                                                                                                    |                                                                                   |
|                                                                                                    |                                                                                   |
|                                                                                                    | 😜 Internet   Protected Mode: On 🛛 🆓 👻 🎕 100% 👻                                    |

You're almost done... Now, click the My Account Button

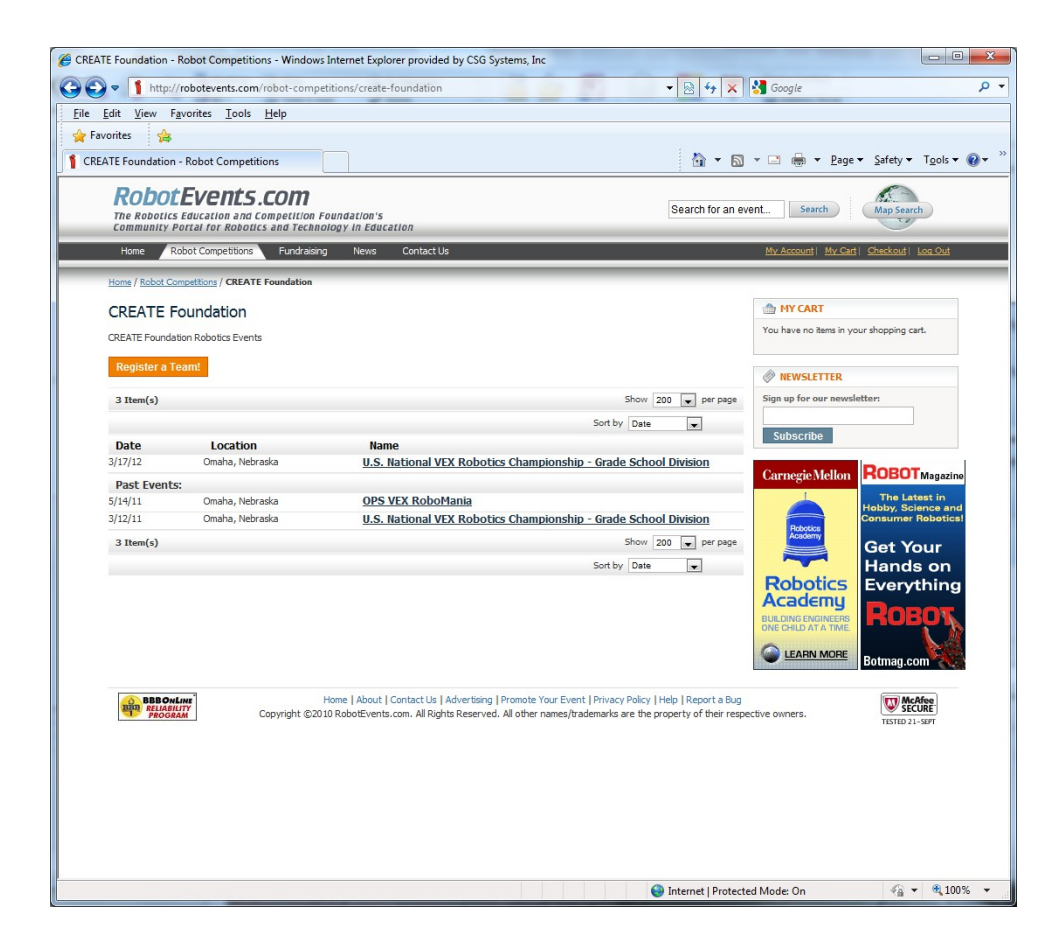

Select the 'CREATE Foundation Elementary School 2-11-2-12 Team' radio button and click 'next'

| Feam Registration Wizard - Window                                                                                        | vs Internet Explorer provided by CSG Systems, Inc                                                               |                                                                                                    |                           |                      |
|----------------------------------------------------------------------------------------------------|----------------------------------------------------------------------------------------------------|----------------------------------------------------------------------------------------------------|---------------------------|----------------------|
| G v https://robotevents                                                                                                  | .com/robotevents/wizard/                                                                                        | - 🔒 🗟 44                                                                                                    | 🗙 🚼 Google                | + م                  |
| <u>F</u> ile <u>E</u> dit <u>V</u> iew F <u>a</u> vorites <u>T</u> oo                                                    | ols <u>H</u> elp                                                                                                |                                                                                                    |                           |                      |
| 🖕 Favorites 🛛 😭                                                                                                    |                                                                                                    |                                                                                                    |                           |                      |
| 1 Team Registration Wizard                                                                                               |                                                                                                    | <u>à</u> •                                                                                                    | 🔊 🕆 🖃 🌐 👻 <u>P</u> age 🕶  | Safety • Tools • @ • |
| <b>RobotEvent</b><br>The Robotics Education a<br>Community Portal for Rob                                                | S.COM<br>na Competition Foundation's<br>hotics and Technology in Education                                      | Search for a                                                                                                    | an event Search           | Map Search           |
| Home Robot Competitio                                                                                                    | ons Fundraising News Contact Us                                                                                 |                                                                                                    | My Account   My Cart      | Checkout   Log Out   |
| Team Registrati                                                                                                    | on Wizard                                                                                                    |                                                                                                    |                           |                      |
| Robotics Program                                                                                                    | ]                                                                                                    |                                                                                                    |                           |                      |
| Create New Teams<br>BEST 2011 Team F<br>VEX College Team<br>VEX Team Registr<br>CREARE Foundatio<br>Registration<br>Next | tegistration<br>Registration 2011-2012<br>ation 2011-2012 for VRC and TSA<br>n Elementary School 2011-2012 Team |                                                                                                    |                           |                      |
|                                                                                                    |                                                                                                    |                                                                                                    | D                         | (III) HAAAA          |
| Trocash                                                                                                    | Copyright ©2010 RobotEvents.com. All Rights Rese                                                                | mg i protocor con even; privacy poky property of their<br>ved. All other names/bademarks are the property of their                                                                                                    | auj<br>respective owners. | YESTED 21-SUPT       |
| Done                                                                                                    |                                                                                                    | Internet   Provide   Provide   Pr | aterted Made: On          | √2 ▼ 100% ▼          |
|                                                                                                    |                                                                                                    |                                                                                                    | inter the set of          |                      |

# Fill out the information and click 'next'

| orites                                                                                                    |                                   |   |                                                                                                    |         |
|----------------------------------------------------------------------------------------------------|-----------------------------------|---|----------------------------------------------------------------------------------------------------|---------|
|                                                                                                    |                                   |   | 🔊 a 🖂 a 🗖 🖨 a Danca Safatua                                                                                                    | Tools   |
| Registration wizard                                                                                                    |                                   |   | The safety of the safety of th | TOOIS + |
| Robotics Program                                                                                                    |                                   |   |                                                                                                    |         |
| Create New Teams<br>EST 2011 Team Registration<br>VEX College Team Registration 2011-20:<br>VEX Team Registration 2011-2012 for VI<br>0: RRATT Foundation Elementary School 2<br>Registration | 12<br>XC and TSA<br>011-2012 Team |   |                                                                                                    |         |
| Change                                                                                                    |                                   |   |                                                                                                    |         |
|                                                                                                    |                                   |   |                                                                                                    |         |
| Organization Information                                                                                                    |                                   |   |                                                                                                    |         |
| Organization *                                                                                                    |                                   | Γ | Programs that your school participates in: *                                                                                                    | 1       |
| Sample school                                                                                                    |                                   |   | BEST Robotics Competition (BEST)                                                                                                    |         |
| Street Address *                                                                                                    |                                   |   | Botball Robotics Competition (Botball)                                                                                                    |         |
| 123 Elementary Street                                                                                                    |                                   |   | First LEGO League (FLL)                                                                                                    |         |
| City *                                                                                                    | Country *                         |   | First Robotics Competition (FRC)                                                                                                    |         |
| Omaha                                                                                                    | United States                     | - | Eirst Tech Challenge (ETC)                                                                                                    |         |
|                                                                                                    |                                   |   | Junior First LEGO League (FELL)                                                                                                    |         |
| Zip/Postal Code *                                                                                                    | State/Province *                  |   | TEA VEV Debelies Competition (TEA)                                                                                                    |         |
| 68 100                                                                                                    | Nebraska                          | • |                                                                                                    |         |
| Have you compoted before?                                                                                                    | Crado Dango                       |   | week Robbits College Challenge (VRCC)                                                                                                    |         |
| have you competed before?                                                                                                    | Clamentary Onkers                 |   | * Charle all that apply                                                                                                    |         |
| NO                                                                                                    | Elementary School                 | • | check an elac apply.                                                                                                    | 1       |
| Estimated Number of Students                                                                                                    | Special Needs                     |   |                                                                                                    |         |
| 6-9                                                                                                    | < ────                            |   |                                                                                                    |         |
| Sponsor                                                                                                    |                                   |   |                                                                                                    |         |
| Next                                                                                                    |                                   |   |                                                                                                    |         |
|                                                                                                    |                                   |   |                                                                                                    |         |
|                                                                                                    |                                   |   |                                                                                                    |         |
|                                                                                                    |                                   |   |                                                                                                    |         |
|                                                                                                    |                                   |   |                                                                                                    | _       |

### Be sure to scroll down for team information and fill it out.

| Favorites 🔒                                                                                                    |                                    |                                                                                                    |                                              |                                                         |                     |                                                                |                                    |                     |     |
|----------------------------------------------------------------------------------------------------|------------------------------------|----------------------------------------------------------------------------------------------------|----------------------------------------------|---------------------------------------------------------|---------------------|----------------------------------------------------------------|------------------------------------|---------------------|-----|
| eam Registration Wizard                                                                                                    |                                    |                                                                                                    |                                              |                                                         |                     | 👌 🕶 🖾 👻 🖬                                                      | 🗈 🖶 👻 <u>P</u> age 🕶 <u>S</u> afet | ty • T <u>o</u> ols | - ( |
| Omaha                                                                                                    |                                    |                                                                                                    | United States                                | s                                                       | •                   | First Tech Challer                                             | nge (FTC)                          |                     |     |
| Tip / Postal Code                                                                                                    |                                    |                                                                                                    | Chabo / Desuis                               |                                                         |                     | Junior First LEGO                                              | League (jrFLL)                     |                     |     |
| 68100                                                                                                    |                                    |                                                                                                    | Nebracka                                     | ue -                                                    |                     | TSA VEX Robotics                                               | s Competition (TSA)                |                     |     |
|                                                                                                    |                                    |                                                                                                    | Nebraska                                     |                                                         |                     | VEX Robotics Coll                                              | lege Challenge (VRCC)              |                     |     |
| Have you comp                                                                                                    | eted before                        | e? *                                                                                                    | Grade Range                                  | *                                                       |                     | VEX Robotics Con                                               | npetition (VRC)                    |                     |     |
| No                                                                                                    |                                    | •                                                                                                    | Elementary S                                 | School                                                  | •                   | * Check all that apply.                                        |                                    |                     |     |
| Estimated Num                                                                                                    | er of Stud                         | ents                                                                                                    | Special Needs                                | s                                                       |                     |                                                                |                                    |                     |     |
| 6-9                                                                                                    |                                    | •                                                                                                    |                                              |                                                         |                     |                                                                |                                    |                     |     |
| Sponsor                                                                                                    |                                    |                                                                                                    |                                              |                                                         |                     |                                                                |                                    |                     |     |
| Sample School                                                                                                    | & ABC Con                          | mpany                                                                                                    |                                              |                                                         |                     |                                                                |                                    |                     |     |
|                                                                                                    |                                    |                                                                                                    |                                              |                                                         |                     |                                                                |                                    |                     |     |
| Instructions:<br>Requesting a team                                                                                                    | ı number                           |                                                                                                    |                                              |                                                         |                     |                                                                |                                    |                     |     |
| Instructions:<br>Requesting a team<br>Number *<br>Enter a team #                                                                                                    | number                             | Letter *                                                                                                    | Team Name *<br>Sample Schoo                  | I RoboDogs                                              | Robot Name<br>Rover |                                                                | Price<br>\$75.00                   |                     |     |
| Instructions:<br>Requesting a team<br>Number *<br>Enter a team #                                                                                                    | number                             | Letter *                                                                                                    | Team Name *<br>Sample Schoo                  | I RoboDogs                                              | Robot Name<br>Rover |                                                                | Price<br>\$75.00                   |                     |     |
| Instructions:<br>Requesting a team<br>Number *<br>Enter a team #                                                                                                    | i number                           | Letter *                                                                                                    | Team Name *<br>Sample Schoo                  | I RoboDogs                                              | Robot Name<br>Rover |                                                                | Price<br>\$75.00                   |                     |     |
| Instructions:<br>Requesting a tean<br>Number *<br>Enter a team #<br>Assign                                                                                                | number                             | Letter *<br>A<br>Primary Contact Na                                                                                                    | Team Name *<br>Sample Schoo<br>ame *         | I RoboDogs<br>Telephone *                               | Robot Name<br>Rover | E-Mail Address *                                               | Price<br>\$75.00                   |                     |     |
| Instructions:<br>Requesting a tean<br>Number *<br>Enter a team #<br>Assign                                                                                                | number                             | Letter * A  Primary Contact Na Tom J Sample Geronday Contact                                                                                                   | Team Name *<br>Sample Schoo<br>me *          | I RoboDogs<br>Telephone *<br>[402-555-5555<br>Telephone | Robot Name<br>Rover | E-Hail Address *<br>CreateJrSample@gmail.com                   | Price<br>\$75.00                   |                     |     |
| Instructions:<br>Requesting a tean<br>Number *<br>Enter a team #<br>Assign                                                                                                | number                             | Letter *<br>A<br>Primary Contact Na<br>Tom J Sample<br>Seconday Contact I                                                                                      | Team Name *<br>Sample Schoo<br>nme *<br>Name | Telephone *<br>402-555-5555<br>Telephone                | Robot Name<br>Rover | E-Mail Address *<br>CreateJrSample@gmail.con<br>E-Mail Address | Price<br>\$75.00                   |                     |     |
| Instructions:<br>Requesting a tean<br>Number *<br>Enter a team #<br>Assign                                                                                                | number                             | Letter *<br>A<br>Primary Contact Na<br>Tom J Sample<br>Seconday Contact I                                                                                      | Team Name *<br>Sample Schoo<br>nme *<br>Name | Telephone *<br>402-555-5555<br>Telephone                | Robot Name<br>Rover | E-Mail Address *<br>CreateJrSample@gmail.con<br>E-Mail Address | Price<br>\$75.00                   |                     |     |
| Instructions:<br>Requesting a tean<br>Number *<br>Enter a team #<br>Assign                                                                                                | 1 number                           | Letter * A Primary Contact Na Tom J Sample Seconday Contact T                                                                                                  | Team Name *<br>Sample Schoo<br>ame *         | Telephone * 402-555-5555 Telephone                      | Robot Name<br>Rover | E-Hail Address *<br>CreateJJSample@pmail.con<br>E-Hail Address | Price<br>\$75.00                   |                     |     |
| Instructions:<br>Requesting a team<br>Number *<br>Enter a team #<br>Assign                                                                                                | 1 number                           | Letter *           A         Image: Contact Na           Primary Contact Na         Tom J Sample           Seconday Contact I         Contact Team             | Team Name *<br>Sample Schoo<br>nme *         | I RoboDogs Telephone 402-555-5555 Telephone             | Robot Name          | E-Mail Address *<br>CreateJ/Sample@gmail.con<br>E-Hail Address | Price<br>\$75.00                   |                     |     |
| Instructions:<br>Requesting a team<br>Number *<br>Enter a team #<br>(Assign)<br>Add Another Tr<br>Order Informa                                                           | a number                           | Letter * A Primary Contact Na Tom J Sample Seconday Contact I Ove Last Team                                                                                    | Team Name *<br>Sample Schoo<br>nme *         | Telephone *<br>402-555-5555<br>Telephone                | Robot Name          | E-Hail Address *<br>CreateJrGample@gmail.con<br>E-Hail Address | Price<br>\$75.00                   |                     |     |
| Instructions:<br>Requesting a tean<br>Number *<br>Enter a team #<br>Assign<br>Add Another Tri<br>Order Informa<br>Team                                                    | anumber                            | Letter * A Primary Contact Na Tom J Sample Seconday Contact Team ove Last Team NamePrice                                                                       | Team Name *<br>Sample Schoo<br>ame *         | I RoboDogs<br>Telephone *<br>402-555-5555<br>Telephone  | Robot Name<br>Rover | E-Hail Address *<br>CreateJrSample@gmail.con<br>E-Hail Address | Price<br>\$75:00                   |                     |     |
| Instructions:<br>Requesting a tean<br>Number *<br>Enter a team #<br>Assign<br>Add Another Te<br>Order Informa<br>Team<br>Register                                         | anumber                            | Letter *       A     •       Primary Contact Na     Tom J Sample       Seconday Contact No     Seconday Contact No       ove Last Team     Seconday Contact No | Team Name *<br>Sample Schoo<br>ame *<br>Name | Telephone * 442-555-5555<br>Telephone                   | Robot Name<br>Rover | E-Hail Address *<br>CreateJJSample@gmail.con<br>E-Hail Address | Price<br>\$75.00                   |                     |     |
| Instructions:<br>Requesting a team<br>Enter a team #<br>Assign<br>Add Another Tr<br>Order Informa<br>Team<br>Register                                                     | a number                           | Letter * A  Primary Contact Na Tom J Sample Seconday Contact I ove Last Team NamePrice                                                                         | Team Name *<br>Sample Schoo<br>nme *         | I RoboDogs<br>Telephone *<br>402-55-555<br>Telephone    | Robot Name<br>Rover | E-Mail Address *<br>CreateJ/Sample@gmail.con<br>E-Hail Address | Price<br>\$75.00                   |                     |     |
| Instructions:         Requesting a team         Number *         Enter a team #         Assign         Add Another Tr         Order Informa         Team         Register | a number                           | Letter * A Primary Contact Na Tom J Sample Seconday Contact I ove Last Team NamePrice                                                                          | Team Name *<br>Sample Schoo<br>nme *         | Telephone *<br>402-555-5555<br>Telephone                | Robot Name<br>Rover | E-Hail Address *<br>CreateJrGample@gmail.con<br>E-Hail Address | Price<br>\$75.00                   |                     |     |
| Add Another Tr<br>Corder Informa<br>Team<br>Register                                                                                                    | a number<br>am) Rem<br>tion<br>Sku | Letter * A Primary Contact Na Tom J Sample Seconday Contact I ove Last Team NamePrice                                                                          | Team Name *<br>(Sample Schoo<br>ame *        | I RoboDogs Telephone * 402-656-5555 Telephone           | Robot Name<br>Rover | E-Hail Address *<br>CreateJ/R3mple@gmail.con<br>E-Hail Address | Price<br>\$75.00                   |                     |     |

After you click NEXT, you will see that a team number has been assigned to your team. In this case, it is Team C1405. Fill out the name and contact information.

|                                                                                                    |                                                                                                    |                                                                                                    | _                       |                                                                           |     |
|----------------------------------------------------------------------------------------------------|----------------------------------------------------------------------------------------------------|----------------------------------------------------------------------------------------------------|-------------------------|---------------------------------------------------------------------------|-----|
| ist Visited 🌮 Getting Start                                                                                                    | ed 🔊 Latest Headlines 📋                                                                                                    | Customize Links 📄 Free Hotmail 🞽 M                                                                  | y NetZero 🞽 NetZero E+m | ail on the 📋 Windows Marketplace 📋 Windows Mec                            | dia |
|                                                                                                    |                                                                                                    | Nebraska                                                                                            | •                       | VEX Pobotics College Challenge (VPCC)                                     |     |
| Have you comneted be                                                                                                    | efore? *                                                                                                    | Grade Range *                                                                                       |                         |                                                                           |     |
| No                                                                                                    | LIDIC.                                                                                                    | Elementary School                                                                                   |                         | * Check all that apply                                                    |     |
| 140                                                                                                    | •                                                                                                    | Liementary school                                                                                   | •                       | Criedit di triac apprys                                                   |     |
| Estimated Number of 9                                                                                                    | students                                                                                                    | Special Needs                                                                                       |                         |                                                                           |     |
| 6-9                                                                                                    | <b>v</b>                                                                                                    |                                                                                                    |                         |                                                                           |     |
| Spopsor                                                                                                    |                                                                                                    |                                                                                                    |                         |                                                                           |     |
|                                                                                                    |                                                                                                    |                                                                                                    |                         |                                                                           |     |
|                                                                                                    |                                                                                                    |                                                                                                    |                         |                                                                           |     |
|                                                                                                    |                                                                                                    |                                                                                                    |                         |                                                                           |     |
|                                                                                                    |                                                                                                    |                                                                                                    |                         |                                                                           |     |
| Team Information                                                                                                    |                                                                                                    |                                                                                                    |                         |                                                                           |     |
| Team Information                                                                                                    |                                                                                                    |                                                                                                    |                         |                                                                           |     |
| Instructions:                                                                                                    |                                                                                                    |                                                                                                    |                         |                                                                           |     |
| Instructions:<br>Your team number has been                                                                                                    | en set to C1405.                                                                                                    |                                                                                                    |                         |                                                                           |     |
| Instructions:<br>Your team number has been                                                                                                    | en set to C1405.                                                                                                    |                                                                                                    |                         |                                                                           |     |
| Team Information<br>Instructions:<br>Your team number has been<br># C1405 is available                                                                                   | en set to C1405.                                                                                                    |                                                                                                    |                         |                                                                           |     |
| Instructions:<br>Your team number has bee<br># C1405 is available<br>Number *                                                                                            | en set to C1405.<br>Team Name *                                                                                                    | Robot Name                                                                                          |                         | Price                                                                     |     |
| Instructions:<br>Your team number has bee<br># C1405 is available<br>Number *<br>C1405                                                                                   | en set to C1405.<br>Team Name *<br>RoboDawgs                                                                                                    | Robot Name<br>Rover                                                                                 |                         | Price<br>\$75.00                                                          |     |
| Instructions:<br>Your team number has bee<br># C1405 is available<br>Number *<br>C1405                                                                                   | en set to C1405.<br>Team Name *<br>RoboDawgs                                                                                                    | Robot Name<br>Rover                                                                                 |                         | Price<br>\$75.00                                                          |     |
| Instructions:<br>Your team number has bee<br># C1405 is available<br>Number *<br>C1405                                                                                   | en set to C1405.<br>Team Name *<br>RoboDawgs<br>Primary Cont act Nan                                                                                             | Robot Name<br>Rover                                                                                 | EM                      | Price<br>\$75.00                                                          |     |
| Team Information<br>Instructions:<br>Your team number has bee<br># C1405 is available<br>Number *<br>C1405                                                               | en set to C1405.<br>Team Name *<br>RoboDawgs<br>Primary Contact Nan<br>Tom J Sample                                                                              | Robot Name<br>Rover<br>ne * Telephone *<br>402-555-5555                                             | E-M.                    | Price<br>\$75.00<br>ail Address *<br>ateirsamole@amail.com                |     |
| Team Information<br>Instructions:<br>Your team number has bee<br># C1405 is available<br>Number *<br>C1405                                                               | en set to C1405.<br>Team Name *<br>RoboDawgs<br>Primary Contact Nan<br>Torm J Sample<br>Seconday Contact N                                                       | Robot Name<br>Rover<br>Telephone •<br>402-555-5555<br>anne Telephone                                | E-Mi<br>cree            | Price<br>\$75.00<br>all Address *<br>atejrsample@gmail.com<br>al Address  |     |
| Team Information J-<br>Instructions:<br>Your team number has bee<br># C1405 is available<br>Number *<br>C1405                                                            | ream Name *<br>RoboDawgs<br>Primary Contact Nan<br>Tom J Sample<br>Seconday Contact Na                                                                           | Robot Name<br>Rover<br>ne * Telephone *<br>402:555:5555<br>ame Telephone                            | E-Mi<br>E-Mi            | Price<br>\$75.00<br>all Address *<br>atejrsample@gmail.com<br>all Address |     |
| Team Information                                                                                                    | Team Name *<br>RoboDawgs<br>Primary Contact Nan<br>Tom J Sample<br>Seconday Contact Na                                                                           | Robot Name<br>Rover<br>Telephone *<br>402-555-5555<br>ame<br>Telephone                              | E-Mi                    | Price<br>\$75.00<br>ail Address *<br>atejrsample@gmail.com<br>ail Address |     |
| Team Information                                                                                                    | en set to C1405.<br>Team Name *<br>RoboDawgs<br>Primary Contact Nan<br>Tom J Sample<br>Seconday Contact Na                                                       | Robot Name<br>Rover<br>Telephone •<br>402-555-5555<br>ame<br>Telephone                              | E-Mi                    | Price<br>\$75.00<br>ali Address *<br>atejrsample@gmail.com<br>ali Address |     |
| Team Information J                                                                                                    | en set to C1405.<br>Team Name *<br>RoboDawgs<br>Primary Contact Nan<br>Tom J Sample<br>Seconday Contact Na                                                       | Robot Name<br>Rover<br>ne * Telephone *<br>402-555-5555<br>ame Telephone                            | E-M.<br>Ere.            | Price<br>\$75.00<br>ail Address *<br>ateirsample@gmail.com<br>ail Address |     |
| Team Information Instructions: Your team number has bee # C1405 is available Number * C1405 Order Information                                                            | en set to C1405.<br>Team Name *<br>RoboDawgs<br>Primary Contact Nan<br>Tom J Sample<br>Seconday Contact Ne                                                       | Robot Name<br>Rover<br>Telephone *<br>402-555-5555<br>ame<br>Telephone                              | E-Mi                    | Price<br>\$75.00<br>ail Address *<br>atejrsample@gmail.com<br>ail Address |     |
| Team Information J                                                                                                    | en set to C1405.<br>Team Name *<br>RoboDawgs<br>Primary Contact Nan<br>Tom J Sample<br>Seconday Contact Na                                                       | Robot Name<br>Rover<br>Telephone *<br>402-555-5555<br>ame<br>Telephone                              | E-MI<br>Cree            | Price<br>\$75.00<br>ail Address *<br>alejrsample@gmail.com<br>all Address |     |
| Team Information J Instructions: Your team number has bee # C1405 is available Number * C1405 Order Information Team Sku Na (1405 Na 11-2133 CR                          | en set to C1405. Team Name * RoboDawgs Primary Contact Nan Tom J Sample Seconday Contact Ne EATE 2011-2012 Team Bendi                                            | Robot Name<br>Rover<br>ne * Telephone *<br>402-555-5555<br>ame Telephone<br>Price<br>tration \$FREF | E-Mi<br>cre<br>E-Mi     | Price<br>\$75.00<br>all Address *<br>alagisample@gmail.com<br>all Address |     |
| Team Information J<br>Instructions:<br>Your team number has bee<br># C1405 is available<br>Number *<br>C1405<br>Order Information J<br>Team Sku Na<br>C1405A 311-2133 CR | en set to C1405. Team Name * RoboDawgs Primary Contact Nan Tom J Sample Seconday Contact Na EATE 2011-2012 Team Regist                                           | Robot Name<br>Rover<br>relephone *<br>402-555-5555<br>ame<br>Telephone<br>Price<br>tration \$FREE   | E-Mi                    | Price<br>\$75.00<br>ail Address *<br>atejrsample@gmail.com<br>ail Address |     |
| Team Information J- Instructions: Your team number has bee # C1405 is available Number * C1405 Order Information Team Sku Na C1405A 311-2133 CR Register                 | en set to C1405.<br>Team Name *<br>RoboDawgs<br>Primary Contact Nan<br>Torn J Sample<br>Seconday Contact Na<br>Seconday Contact Na<br>EATE 2011-2012 Team Regist | Robot Name<br>Rover<br>Telephone •<br>402-555-5555<br>ame<br>Telephone<br>Price<br>tration \$FREE   | E-Mi                    | Price<br>\$75.00<br>ali Address *<br>alejrsample@gmail.com<br>ali Address |     |

Congratulations! You are registered. The next time you sign in, use the email address and password from the steps above.

| Customer Login - Windows Internet Explorer provided by CSG Systems, Inc                                                                                                    | the superstances in the state of                                                                                   |                     |
|----------------------------------------------------------------------------------------------------|----------------------------------------------------------------------------------------------------|---------------------|
| Solution that the second second secon | 👻 🔒 😒 🐓 🗙 🛂 Google                                                                                                 | <del>،</del> م      |
| <u>File Edit View Favorites Tools H</u> elp                                                                                                    |                                                                                                    |                     |
| 🚖 Favorites 🛛 🖕                                                                                                    |                                                                                                    |                     |
| 1 Customer Login                                                                                                    | 🚵 🔻 🖾 👻 🖃 🖶 Y Page 👻 Safety 🕶 To                                                                                   | iols 🕶 🔞 🕶 🦈        |
| RobotEvents.com<br>The Robotics Education and Competition Foundation's<br>Community Portal for Robotics and Technology in Education                                                                                                    | Search for an event Search Map Search                                                                              |                     |
| Home Robot Competitions Fundraising News Contact Us                                                                                                    | My Account   My Cart   Checkout   Lo                                                                               | <u>a In</u>         |
| Log in or Create an Account                                                                                                    |                                                                                                    |                     |
| NEW CUSTOMERS                                                                                                    | REGISTERED CUSTOMERS                                                                                               |                     |
| By creating an account with our store, you will be able to more through the checkout<br>process failty, store multiple shipping addresses, view and track your orders in your<br>account and more.                                                                                                    | If you have an account with us, please log in.<br>Email Address.*<br>create/sample@gmail.com<br>Password *         |                     |
|                                                                                                    | * Required Field                                                                                                   | ls                  |
|                                                                                                    |                                                                                                    |                     |
| Create an Account                                                                                                    | Eorgot Your Password2 Login                                                                                        |                     |
| Home   About   Contact Us   Advertiang   Promote<br>Copyright (©2010 RobotEvents.com, Al Rights Reserved, Al othe                                                                                                    | Your Event   Privacy Policy   Help   Report a Bug<br>names/trademarks are the property of their respective owners. | )                   |
|                                                                                                    |                                                                                                    | € 100% <del>-</del> |
|                                                                                                    | 💓 Internet   Protected Mode: Un 🛛 🖓 👻                                                                              | 100% ·              |

You will see "My Dashboard" where you can register another team, order parts, check events, check recent orders, or manage your contact information.

| My Account - Windows Inte                  | rnet Explorer provide                        | ed by CSG                    | Systems, Inc                  | -               |                     | -                | -                                      | - Brind Sa                                                                                                    | and the Real                |                       |                |
|--------------------------------------------|----------------------------------------------|------------------------------|-------------------------------|-----------------|---------------------|------------------|----------------------------------------|----------------------------------------------------------------------------------------------------|-----------------------------|-----------------------|----------------|
| G V https://robo                           | tevents.com/custom                           | ner/accour                   | nt/                           |                 |                     |                  | - 🔒 🗟 🗲                                | 🕈 🗙 🚼 Googl                                                                                                    | e                           |                       | + ۹            |
| <u>File Edit View Favorite</u>             | es <u>T</u> ools <u>H</u> elp                |                              |                               |                 |                     |                  |                                        |                                                                                                    |                             |                       |                |
| 🖕 Favorites 🛛 🖕                            |                                              |                              |                               |                 |                     |                  |                                        |                                                                                                    |                             |                       |                |
| 1 My Account                               |                                              |                              |                               |                 |                     |                  | 6                                      | • 🔊 • 🖃 🤞                                                                                                    |                             | fety • T <u>o</u> ols | • <b>?</b> • » |
|                                            |                                              |                              |                               |                 |                     |                  | 1                                      |                                                                                                    |                             | 2                     | -              |
| RobotEve                                   | ents.com                                     | 1                            |                               |                 |                     |                  | Search for                             | an event s                                                                                                    | earch Map                   | Search                |                |
| The Robotics Educat<br>Community Portal fo | tion and Competition<br>for Robotics and Tec | on Founda<br>chnology i      | ition's<br>In Education       | 1               |                     |                  |                                        |                                                                                                    |                             | 12                    |                |
| Home Robot Cor                             | mpetitions Fundra                            | aising I                     | News Co                       | ontact Us       | _                   |                  | _                                      | My Accou                                                                                                    | nt   <u>My Cart   Check</u> | out   Log Out         |                |
|                                            | M                                            | Deald                        | a second                      | _               | _                   | _                | _                                      | _                                                                                                    | _                           | _                     | _              |
| MY ACCOUNT                                 | I™IY                                         | Dashi                        | board                         |                 |                     |                  |                                        |                                                                                                    |                             |                       | -              |
| Account Dashboard                          | Holl                                         | o Tom 1                      | SAMPLEL                       |                 |                     |                  |                                        |                                                                                                    |                             |                       |                |
| Account Information                        | Fron                                         | n your My                    | Account Da                    | shboard you h   | nave the ability to | o view a snapsh  | ot of your recent a                    | account activity an                                                                                                    | d update                    |                       |                |
| Address Book                               | your                                         | r account                    | information.                  | Select a link l | pelow to view or    | edit information | 1.                                     |                                                                                                    |                             |                       |                |
| Newsletter Subscription                    | Re                                           | egister a T                  | eam!                          |                 |                     |                  |                                        |                                                                                                    |                             |                       |                |
| My Orders                                  |                                              |                              |                               |                 |                     |                  |                                        |                                                                                                    |                             |                       |                |
| My Quotes                                  | r.                                           |                              | TERED TEA                     | MS              |                     |                  |                                        |                                                                                                    |                             |                       |                |
| - MY CART                                  |                                              |                              | -                             |                 |                     |                  |                                        |                                                                                                    |                             |                       |                |
| You have as item in the                    |                                              | Team                         | Program                       | Approved        | Team Name           | Robot Name       | Organization                           | Payment Info                                                                                                    | Order Number                | Links                 |                |
| cart.                                      | our snopping                                 | C1405                        | 2010-2011                     | Yes             | RoboDawgs           | Rover            | Sample School                          | Free                                                                                                    | N/A                         | Edit                  |                |
|                                            |                                              |                              |                               |                 |                     |                  |                                        |                                                                                                    |                             |                       |                |
| COMPARE PROD                               | UCTS                                         |                              |                               |                 |                     |                  |                                        |                                                                                                    |                             |                       | E              |
| You have no items to co                    | mpare.                                       |                              | TERED EVE                     | NTS             |                     |                  |                                        |                                                                                                    |                             |                       |                |
|                                            | N                                            | lo events re                 | eaistered.                    |                 |                     |                  |                                        |                                                                                                    |                             |                       |                |
|                                            |                                              |                              |                               |                 |                     |                  |                                        |                                                                                                    |                             |                       |                |
|                                            |                                              |                              |                               |                 |                     |                  |                                        |                                                                                                    |                             |                       | 1              |
|                                            | E                                            |                              | T ORDERS                      |                 |                     |                  |                                        |                                                                                                    |                             |                       |                |
|                                            | Y                                            | ou have pla                  | aced no orders                | 3.              |                     |                  |                                        |                                                                                                    |                             |                       |                |
|                                            |                                              |                              |                               |                 |                     |                  |                                        |                                                                                                    |                             |                       |                |
|                                            |                                              |                              |                               |                 |                     |                  |                                        |                                                                                                    |                             |                       |                |
|                                            |                                              |                              |                               | 110270          |                     |                  |                                        |                                                                                                    |                             |                       |                |
|                                            | 4                                            | ACCOU                        | JNT INFORM                    | IATION          |                     |                  |                                        |                                                                                                    |                             |                       |                |
|                                            | C                                            | Contact I                    | nformation                    |                 |                     | Edit             | Newsletters                            |                                                                                                    |                             | Edit                  |                |
|                                            | T                                            | om J SAMPL                   | LE                            |                 |                     |                  | You are currently no                   | t subscribed to any r                                                                                                    | newsletter.                 |                       |                |
|                                            |                                              | hange Pass                   | npie@gmail.co<br><u>sword</u> | m               |                     |                  |                                        |                                                                                                    |                             |                       |                |
|                                            |                                              |                              |                               |                 |                     |                  |                                        |                                                                                                    |                             |                       |                |
|                                            | A                                            | Address B                    | look                          |                 |                     |                  |                                        |                                                                                                    | Manage                      | e Addresses           |                |
|                                            | P                                            | RIMARY B                     | ILLING ADD                    | RESS            |                     |                  | PRIMARY SHIPPIN                        | G ADDRESS                                                                                                    |                             |                       |                |
|                                            | 7                                            | om J SAMPL                   | LE                            |                 |                     |                  | Tom J SAMPLE                           |                                                                                                    |                             |                       |                |
|                                            | 03                                           | REATE Fou                    | Indation<br>Plaza             |                 |                     |                  | CREATE Foundation<br>3385 No. 88 Plaza |                                                                                                    |                             |                       |                |
|                                            | G                                            | Dmaha, Neb                   | oraska, 68134                 |                 |                     |                  | Omaha, Nebraska, 6                     | 58134                                                                                                    |                             |                       |                |
|                                            | U<br>7                                       | Inited State<br>7: 402-332-6 | es<br>6399                    |                 |                     |                  | United States<br>T: 402-332-6399       |                                                                                                    |                             |                       | -              |
|                                            |                                              |                              |                               |                 |                     |                  | Internet I                             | Protected Mode: C                                                                                                    | )n                          | √a + ⊕;               | 100% -         |
|                                            |                                              |                              |                               |                 |                     |                  | - meenier                              | in the second second se | 1000                        |                       |                |

Please contact the Create Foundation when you have a question. We are there to help. <u>www.CREATE-Found.org</u>